- Doxy.me is Apalachee Center's telehealth program.
- Clients are required to have access to a device (computer, tablet, or smart phone) with a camera and microphone, WIFI or a data plan, and Microsoft Edge, Google Chrome, Firefox, or Safari browser.
- Clients must provide Telehealth Consent.
- Keep in mind this is a mental health appointment. The practitioner needs to be able to visually see you. Please select an appropriate environment for your appointment, (i.e., private, quiet location, not driving or riding in a car/bus, *not while doing another task like shopping*).
- Clients must have a strong WIFI/data connection, with an appropriate device.
- If your practitioner feels you are not in an appropriate environment for a mental health discussion or does not have access to the appropriate equipment/connection, the call will be stopped and rescheduled.
- Clients should login 5 to 10 minutes early to allow for any technical challenges which may arise and use of the appropriate web browser options. You are encouraged to complete the pre-call test to ensure your connection and equipment are properly working prior to your appointment to avoid technical delays.
- You will receive two text messages; one at the time the appointment is made and again approximately 1-hour prior to the appointment time.
- If a client does not have access to their text message or email with their provider's link, the client can login to an appropriate browser and go to the Apalachee Center Landing Page:

https://ApalacheeCenter.doxy.me and then select the provider

- Clients will be prompted to enter their name (first name, last initial) and check-in. They will be placed in a waiting room until the provider starts the call.
- Assistance is available by contacting your program's support staff

Central Receiving Facility: (850)523-3483

Mobile Response Team: (800) 342-0774 extension 4802 or 4803

Community Action Team: (850) 523-3444

Outpatient Services: (850) 523-3333 Option 8

### DOXY.ME Telehealth for Outpatient / Staff Instructions

## How to Create a Desktop Shortcut in the Appropriate Web Browser

- 1. Right-click a blank area of the desktop and select New > Shortcut.
- 2. Copy and Paste this URL:
- "C:\Program Files (x86)\Google\Chrome\Application\chrome.exe" https://apalacheecenter.doxy.me/
- 3. Select NEXT
- 4. Enter a name for the shortcut. Example: Doxy.me
- 5. Select Next.
- 6. Select Finish.

|                                                                                                    | $\times$ |
|----------------------------------------------------------------------------------------------------|----------|
| 20 Create Shortcut                                                                                                    |          |
| What item would you like to create a shortcut for?                                                                           |          |
| This wizard helps you to create shortcuts to local or network programs, files, folders, computers, or<br>internet addresses. |          |
| Type the location of the item:                                                                                               |          |
| s (x86)\Google\Chrome\Application\chrome.exe* https://technipages.com Browse                                                 |          |
| Click Next to continue.                                                                                                    |          |
|                                                                                                    |          |
| Next Cance                                                                                                    |          |
|                                                                                                    |          |

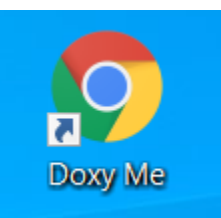

Once Shortcut is created, user will simply double-click to open.

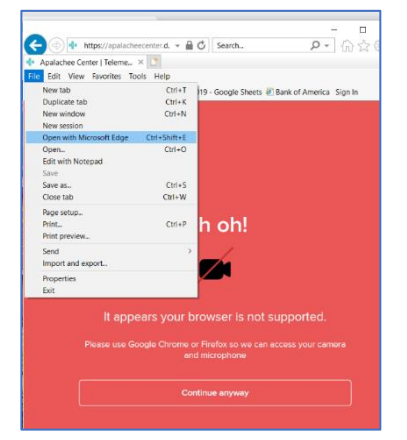

If user opens in Internet Explorer (IE – the default program on most ACI computers), they can go to **FILE** and select **Open with Microsoft Edge** and the application will open another window using Microsoft Edge which is an acceptable browser.

### DOXY.ME Telehealth for Outpatient / Staff Instructions

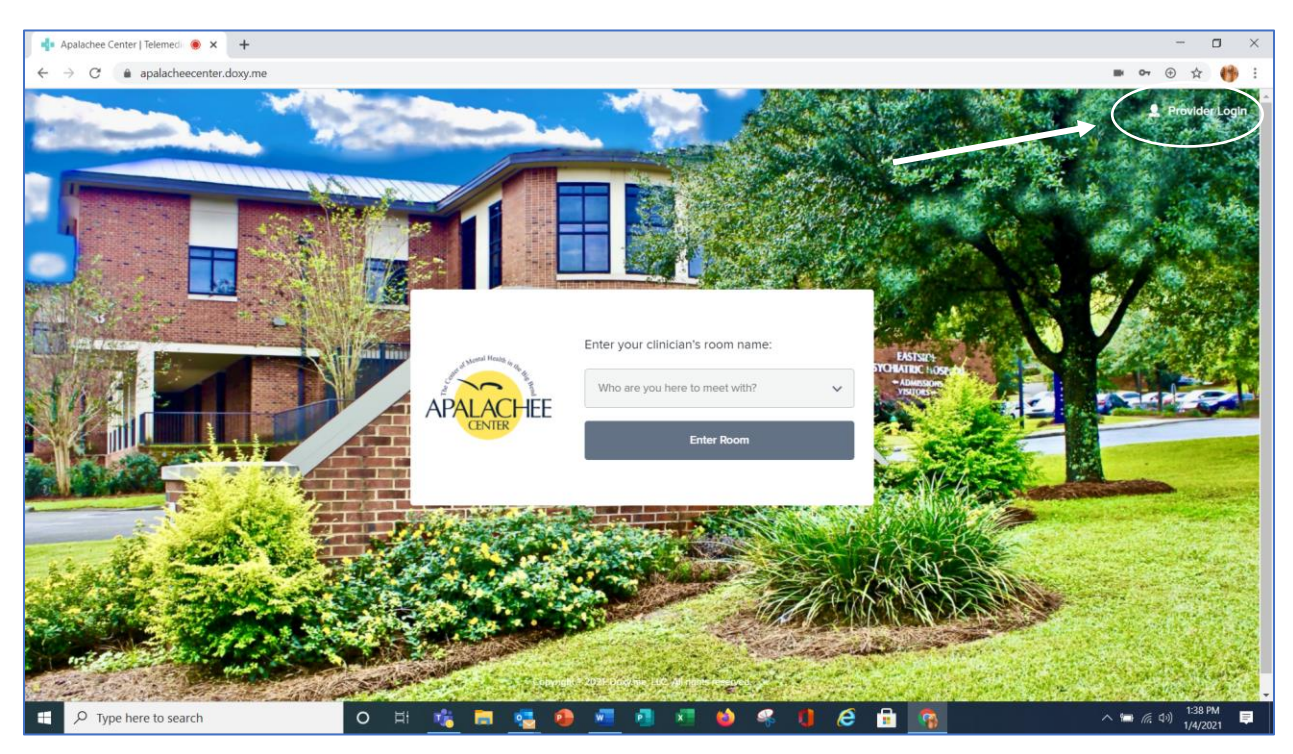

In the upper right-hand corner of the page is the Provider Login link.

User will enter the appropriate login and password.

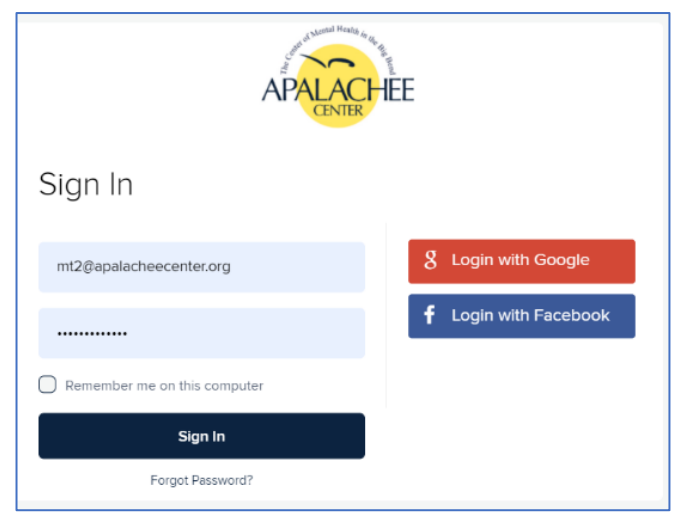

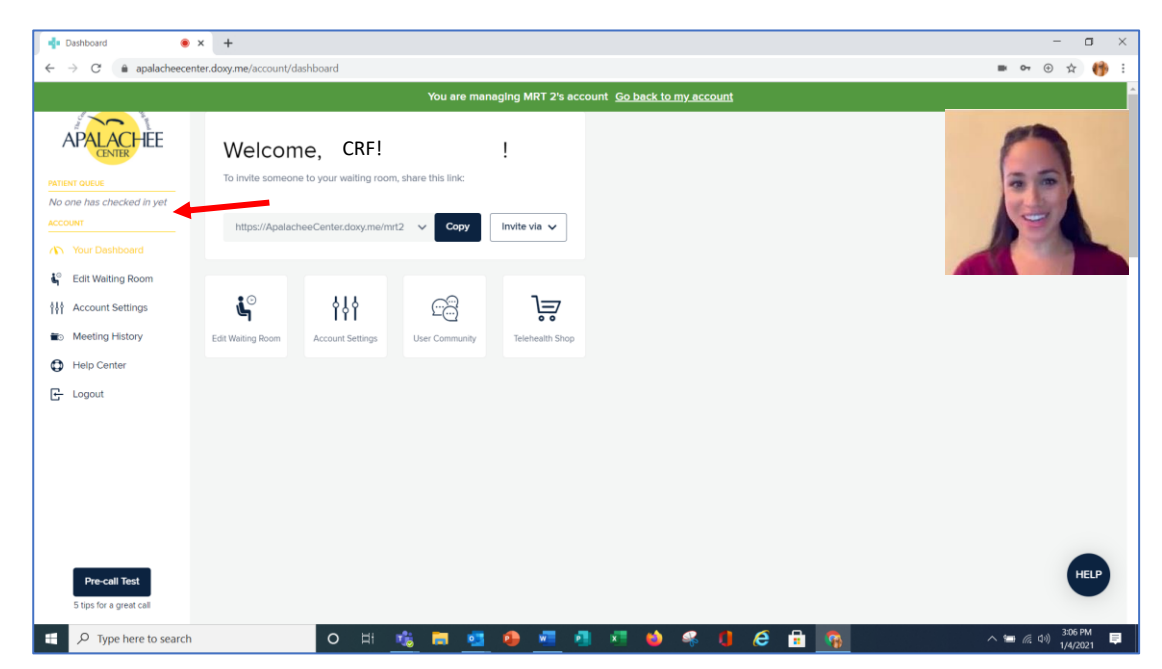

Once logged in User can monitor the waiting room in the upper left-hand corner.

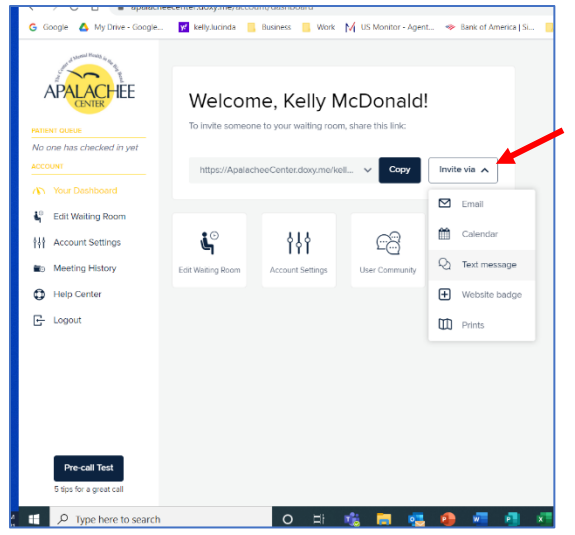

User can send an instant link via email or text message by selecting the drop-down menu **Invite Via.** User will enter the email address or mobile number.

**NOTE:** Support Staff will typically not be involved in starting the call, but this is being included in the training, so if a practitioner should have a challenge, the support staff could possibly assist.

## How to set up Doxy.me Quick Steps

Under the Home Ribbon, Select Quick Steps>New Quick Steps>New Meeting

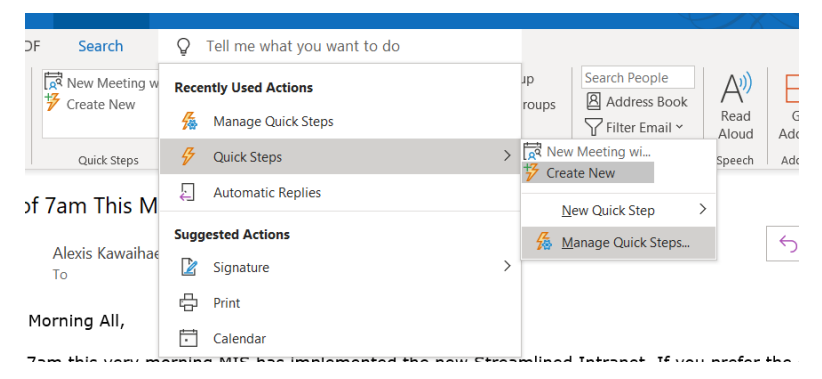

Select Options>Show Options:

Enter the following Information

Subject: Practitioner Name

To: acitext; practitioner's email;

Location: client phone number

## Text to be added to the Quick Key

Click here to start appointment:

<u>Https://apalacheecenter.doxy.me</u> This will be specific to the practitioner/URL

Contact Apalachee Center should you have any questions regarding this online appointment (enter program's direct phone number).

**NOTE:** A Quick Step should be set for each practitioner the act as support with appointment setting.

| dit Quick Step       | ?                                                                                                    | ×      |
|----------------------|----------------------------------------------------------------------------------------------------|--------|
| Edit the actions the | ld.Doxy.me                                                                                                    |        |
| Actions              | dance series horizonice                                                                                                    | T în T |
| T <u>o</u>           | acitext@apalacheecenter.org: •kelly.m@apalacheecenter.org                                                                                                    |        |
|                      | Hide Options                                                                                                    | 2      |
| S <u>u</u> bject:    | Kelly McDonald/                                                                                                    |        |
| Location:            | Enter client mobile number here                                                                                                    |        |
| Importance:          | No Change 🗸                                                                                                    |        |
| Te <u>x</u> t:       | Click here to start appointment: https://ApalacheeCenter.doxy.me/kellyr<br>Contact Apalachee Center at 850.523.3290 should you have questions o<br>need assistance with this meeting. | r      |
|                      | Automatically send after 1 minute delay.                                                                                                    |        |
| Add Action           |                                                                                                    |        |
| Optional             |                                                                                                    |        |
| Shortcut key: CTR    | L+SHIFT+1                                                                                                    |        |
| Tooltip text: This   | text will show up when the mouse hovers over the quick step.                                                                                                    |        |
|                      |                                                                                                    |        |

For a text message to send staff must enter the client's phone number in the Location. Staff can add more information in the body of the calendar invite, this entry will also appear in the text message, (i.e., please have insurance information at time of telehealth appointment, be prepared to provide clinician with a list of current medications, co-pay amount, etc.)

# AutoText which appears in SMS sent to client

Online Appointment: Kelly McDonald, Day, Date, Time Eastern Time 5 to 10 minutes before the appointed time, click the link below to access your online appointment.

Using Microsoft Edge, Google Chrome, Firefox, or Safari browser on a computer or mobile device. You will be prompted to check in. Be sure to allow access to your camera and microphone.

Click Here to begin appointment: <u>https://ApalacheeCenter.doxy.me/practitioner</u>

*Contact Apalachee Center at XXX-XXX-XXXX should you have questions or need assistance with this meeting.* 

# Tips for a better online appointment

- Have a strong internet connection with access to Google, Safari, or Firefox browser
- Restart your device before your appointment
- Login 5 to 10 minutes early to allow for any technical issues
- Find a private and quiet place for your appointment
- Use earphones to reduce echo
- If practitioner feels client is not in an appropriate environment for a mental health discussion or does not have access to the appropriate equipment/connection, the call will be stopped and rescheduled.

# Calendar Access (Refer to Tech Tip Sheet)

Once the appropriate Quick Step(s) are completed the Practitioner should share calendar with limited details with all support staff. If there are multiple support staff scheduling, they should also share their calendars with other support staff with editing privileges. This will allow all support staff to edit/delete appointments when necessary.

### **Appointment Process**

- 1. Open Outlook Email
- 2. Select appropriate Practitioner Quick Key
- 3. Title: Practitioner Name (will default)/Client ID# Client Initials
- 4. Required: ACI TEXT; Practitioner Email; Enter Client Email use semicolon (;) to separate multiple email addresses
- 5. Select Start Time
- 6. Select End Time
- Location: Enter Client Mobile Number(s) use semicolon (;) to separate multiple numbers
- 8. Click SEND

| File Meetin                                                                                                | ng Schedulir                                                                      | a Assistan Insert       |                    |           |         |                  |                     |               |   |  |  |
|----------------------------------------------------------------------------------------------------|-----------------------------------------------------------------------------------|-------------------------|--------------------|-----------|---------|------------------|---------------------|---------------|---|--|--|
| × (5                                                                                                    | File Meeting Scheduling Assistan Insert Format Text Review Help Nuance PDF Q Tell |                         |                    |           |         |                  |                     |               |   |  |  |
|                                                                                                    |                                                                                   | RR                      | Ð                  | P         | Ļ       | N                | Ē                   |               |   |  |  |
| Actions Skyr<br>Y Meetin                                                                                   | pe Team<br>ng ~ Meetin                                                            | is Attendees (<br>g * * | Options<br>~       | Tags<br>~ | Dictate | Meeting<br>Notes | New<br>Meeting Poll | Te            |   |  |  |
|                                                                                                    |                                                                                   |                         |                    |           | Voice   | OneNote          | FindTime            | My            | ^ |  |  |
| You haven't sent this meeting invitation yet.<br>This appointment is next to another one on your calendar. |                                                                                   |                         |                    |           |         |                  |                     |               |   |  |  |
| Practitioner Name / Client ID# Client Initials                                                             |                                                                                   |                         |                    |           |         |                  |                     |               |   |  |  |
| Send Required ACLIEXI; <u>kelly.mcdonald.home@gmail.com</u> ; <u>Kelly.McDonald</u>                        |                                                                                   |                         |                    |           |         |                  |                     |               | _ |  |  |
| 4                                                                                                    | Optional                                                                          |                         |                    |           |         |                  |                     |               | _ |  |  |
|                                                                                                    | Start time                                                                        | Thu 12/31/2020          | ÷                  | 1:00 PM   | •       | All o            | day 🗌 👲 T           | ime zone      | s |  |  |
|                                                                                                    | End time                                                                          | Thu 12/31/2020          | Ŀ                  | 1:30 PM   | •       | 🕂 Mal            | ke Recurring        |               |   |  |  |
|                                                                                                    | Location                                                                          | Enter client mobile     | mobile number here |           |         |                  |                     | 🖸 Room Finder |   |  |  |
| Click here to start appointment: <u>https://ApalacheeCenter.doxy.me/kellym</u>                             |                                                                                   |                         |                    |           |         |                  |                     |               |   |  |  |
| Contact Apalachee Center at 850.523.3290 should you have questions or need assistance with this meeting.   |                                                                                   |                         |                    |           |         |                  |                     |               |   |  |  |

**NOTE:** Invite will appear on the calendar of support staff as well as the practitioner's calendar.

Support Staff should be able to view all appointments on the Practitioner's calendar and should have access to edit other support staff's calendar invites.

If an appointment is cancelled, the cancellation information will go to all emails and phone numbers on the invitation.